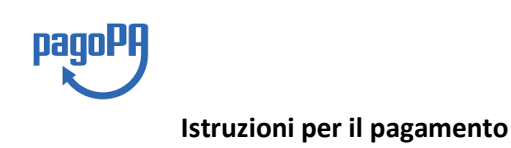

Al ricevimento per presente "XXXXXXXXXXXX, al fine di poter eseguire il pagamento ci si deve collegare al seguente Link:

https://pagamentinlombardia.servizirl.it/pa/changeEnte.html?enteToChange=ATSPV&redirectU rl=home.html

## Altre tipologie di pagamento

Scegli il tipo di pagamento e procedi alla compilazione dei campi richiesti

| Accesso Atti                                                     |        |
|------------------------------------------------------------------|--------|
| Dipartimento Igiene Prevenzione Sanitaria-SCIA                   |        |
| Diritti D.L. 194/08 Dip Prevenzione Sez 6                        |        |
| Diritti D.L. 194/08 Dip Veterinario Sez 6                        |        |
| Donazioni                                                        |        |
| Medicina dello Sport (Pagamenti Modulistica)                     |        |
| Prestaz DIPS -UOC IAN (Alimenti)                                 |        |
| Prestaz DIPS -UOC ISP                                            |        |
| Prestazioni DIPS- UOC PSAL (Impiantistica) Rilasci duplicati lib | retti, |

Compilare la seguente maschera e inserire (molto importante) :

## Pagamento Dovuto : Sanzioni Dipartimento Igiene pubblica e sanitaria

| Nome e Cognome/Ragione Sociale * | θ |          |                   |       |
|----------------------------------|---|----------|-------------------|-------|
| Codice Fiscale/Partita Iva *     | Θ |          |                   |       |
| Causale *                        | 0 |          |                   |       |
| Importo*                         |   |          |                   |       |
| E-Mail*                          |   |          |                   |       |
|                                  |   |          |                   |       |
|                                  | 3 | Indietro | Aggiungi al carre | llo 💾 |

\*la causale del versamento ( "XXXXXXXXXXXXXXXXX in questo campo indicare se verbale n° verbale, sanzione, ecc)

È molto importante inserire la causale di versamento per incassare correttamente il pagamento

Completata questi passaggi con successo, l'utente riceverà un'email dall'indirizzo "PortalePagamentiMyPay" contenente un link

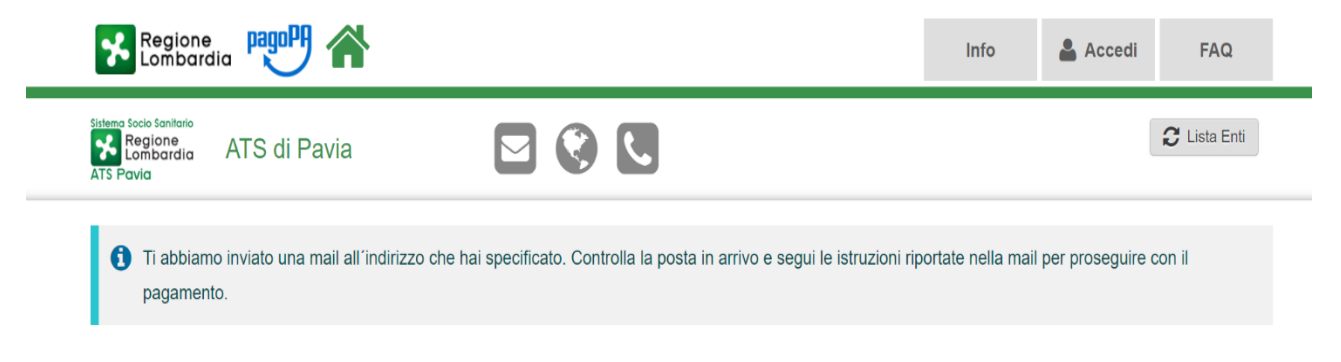

Aprire il link ricevuto via mail.

A questo punto ci si presentano due possibilità:

- A) **preparare l'avviso da stampare** attraverso il quale sarà possibile pagare in Banca, in Ricevitoria, dal Tabaccaio, al Bancomat, al Supermercato.
- B) procedere con il pagamento online;

Carrello : elenco dovuti nel carrello

| Carrello                                                                                                    | Anagrafica                                                                                                    | Riepilogo                                                                                                    | Scelta PSP                                                                                                    | Pagamento                                                                 | Esito                                                           |
|----------------------------------------------------------------------------------------------------|----------------------------------------------------------------------------------------------------|----------------------------------------------------------------------------------------------------|----------------------------------------------------------------------------------------------------|---------------------------------------------------------------------------|-----------------------------------------------------------------|
| sale Versamento                                                                                                    |                                                                                                    |                                                                                                    |                                                                                                    | Importo                                                                   | Valuta                                                          |
| amento da:                                                                                                    |                                                                                                    |                                                                                                    |                                                                                                    | 1,00                                                                      | EUR                                                             |
|                                                                                                    |                                                                                                    |                                                                                                    | IIII                                                                                                    | Jonto Totale Pag                                                          |                                                                 |
| Scegli come pagare gli i                                                                                                    | mporti presenti nel carrello, puoi                                                                                               | procedere al pagamento online o                                                                                      | oppure stampare l'avviso cartad                                                                                                    | ceo e recarti in uno sportello al                                         | bilitato alla riscossione. La                                   |
| stampa dell'avviso non j                                                                                                    | preciude la possibilita di effettuar                                                                                             | e successivamente il pagamento                                                                                       | online.                                                                                                    |                                                                           |                                                                 |
|                                                                                                    |                                                                                                    |                                                                                                    |                                                                                                    |                                                                           |                                                                 |
|                                                                                                    |                                                                                                    |                                                                                                    |                                                                                                    |                                                                           |                                                                 |
|                                                                                                    | Avviso cartaceo                                                                                                    |                                                                                                    |                                                                                                    | Pagamento online                                                          |                                                                 |
| sarà richiesto di compilar<br>otrai salvare il pdf dell'av<br>odalità:                                                                    | e l'anagrafica del soggetto intes<br>viso, stamparlo e procedere al                                                              | statario dell'avviso. In seguito<br>pagamento con le seguenti                                                        | p Potrai scegliere una delle modalità di pagamento online previste dal sistema pago<br>ti (carta di credito, home banking e altre) e identificare un istituto finanziario con il qu<br>perfezionare il pagamento. |                                                                           |                                                                 |
|                                                                                                    | d uno sportello di un Prestato                                                                                                   |                                                                                                    | <ul> <li>Ti sarà richiesto di compilare l'anagrafica del soggetto intestatario e facoltativame</li> </ul>                                                                                                    |                                                                           |                                                                 |
| Recandoti fisicamente a                                                                                                    | a and openene at an ricerai                                                                                                    | pre di Servizi di Pagamento                                                                                          | Ti sarà richiesto di compila                                                                                                    | re l'anagrafica del soggetto                                              | intestatario e facoltativame                                    |
| Recandoti fisicamente au<br>(Banche, Poste, Tabaccai<br>Tramite home banking (S<br>(Clicca di seguito per vi<br>pacoPA® tramite il sovizi | e altri canali) abilitato all'incasso<br>servizio CBILL) se la tua banca<br>sualizzare l'elenco degli istituti<br>o CBILL i ink) | ore di Servizi di Pagamento<br>(Operatori abilitati).<br>a fa parte del Consorzio CBI<br>finanziari che aderiscono a | Ti sarà richiesto di compila<br>l'anagrafica del soggetto ver<br>banca scelta per effettuare il                                                                                                    | re l'anagrafica del soggetto<br>sante. Successivamente sara<br>pagamento. | intestatario e facoltativame<br>ai reindirizzato sul portale de |

CASO A) Nel caso di scelta attraverso Avviso cartaceo di pagamento occorre compilare tutti

A Torna alla Homepage

i campi e poi stampare la ricevuta generata dal portale di cui si propone un esempio:

|                                                                                                    | Sistema Socio Sanitario<br>Regione<br>Lombardia                                                                                                    |
|----------------------------------------------------------------------------------------------------|----------------------------------------------------------------------------------------------------|
| Pagamento da:                                                                                                    | ATS Pavia                                                                                                    |
| ENTE CREDITORE Cod. Fiscale 02613260187                                                                                                    | DESTINATARIO AVVISO Cod. Fiscale DMSSFN88R51L872B                                                                                                    |
| ATS di Pavia                                                                                                    |                                                                                                    |
| Via Indipendenza 3 27100 PAvia (PV)<br>03824311                                                                                                    |                                                                                                    |
| QUANTO E QUANDO PAGARE?                                                                                                    | DOVE PAGARE? Lista dei canali di pagamento su www.agid.gov.it/pagopa                                                                                                    |
| Puol pagare con una unica rata.<br>Puol pagare con una unica rata.<br>L'importo è aggiornato automaticamente dal sistema e potrebbe<br>subire variazioni per eventualia igravi, note di oredito, indennità di<br>mora, sanzioni o interessi, ecc. Un operatore, il sito o l'app che<br>userai ti potrebbero quindi chiedere una cifra diversa da quella qui<br>indicata. | PAGA SUL SITO O CON LE APP         del tuo Ente Creditore, della tua Banca o degli         altri canali di pagamento. Potrai pagare con         carle, conto corrente, Cellu.         PAGA SUL TERRITORIO         In Banca, in Ricevitoria, dal Tabaccaio, al Bancomat, al         Supermercato. |
| Utilizza la porzione di avviso relativa al canale d                                                                                                    | i pagamento che preferisci.                                                                                                    |
| BANCHE E ALTRI CANALI                                                                                                    | RATA UNICA                                                                                                    |
| Qui accanto trovi il codice QR e<br>il codice interbancario CBILL per<br>pagare attraverso il circuito<br>bancario e gli altri canali di<br>pagamento abilitati.                                                                                                    | estinatario Euro Euro gegeto del pagamento Cod. Fiscale Ente Creditore 11114 3010 0000 0000 Cod. Fiscale Ente Creditore 02613260187                                                                                                    |

CASO B) Nel caso di scelta attraverso il **Pagamento Online**, dopo aver inserito il pagamento dovuto occorre procedere con il pagamento.

Scaricare la ricevuta per cui si riceverà un'ulteriore e successiva email.

Per maggiori informazioni si fa rinvio al sito : <u>https://www.pagopa.gov.it</u>